## eScholarship Project Upload Instructions

- 1. Visit eScholarship: https://escholarship.org/uc/ucm
- 2. Click on "Deposit" on the top right-hand corner:

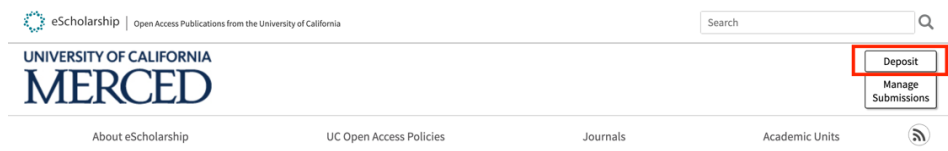

3. Select the Student option:

| Senate-represented faculty | Þ |
|----------------------------|---|
| Other faculty or staff     | Þ |
| Student                    | Þ |
| Not affiliated             | Þ |

 Find and select your respected program or school. Cognitive and Information Sciences and Public Health can be found in the <u>School of Social Sciences, Humanities and Arts</u> <u>option.</u>

| Academic Innovation and the American<br>Research University                    | Þ |
|--------------------------------------------------------------------------------|---|
| Applied Math Capstone Projects                                                 | ► |
| Center for Embedded Network Sensing                                            | ► |
| Center for Information Technology Research in the Interest of Society (CITRIS) | Þ |
| Center for Research on Teaching Excellence                                     | ► |
| Center for the Humanities                                                      | ► |
| Center for the Study of Energy Markets                                         | ► |
| Merritt Writing Program                                                        | ► |
| Pacific Rim Research Program                                                   | ► |
| School of Social Sciences, Humanities, and<br>Arts                             | Þ |
| UC Consortium for Language Learning &<br>Teaching                              | Þ |
| UC Global Health Institute                                                     | Þ |

SSHA Students: Select your Graduate Program:

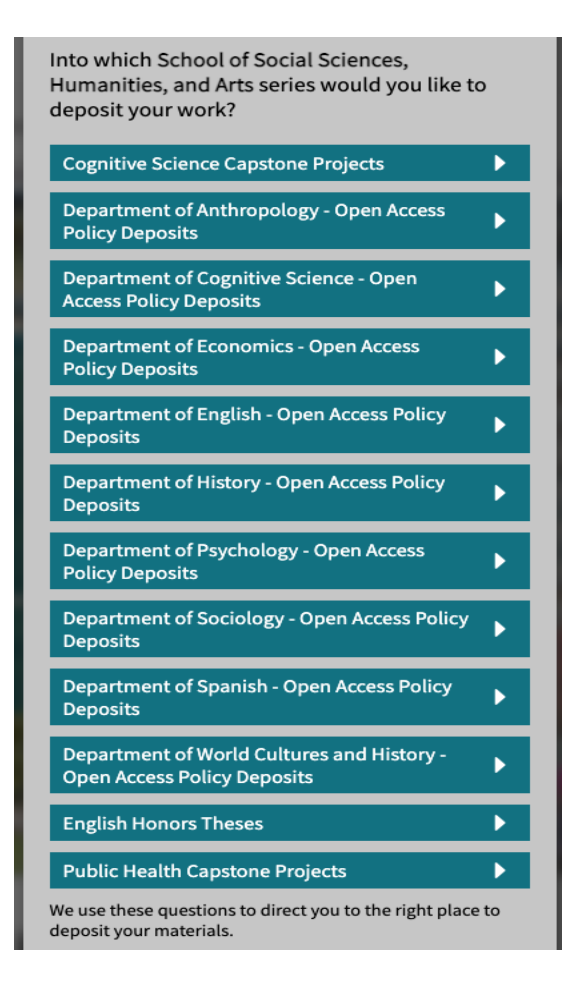

5. From there you will be instructed to either create an account or log back into your previous account to upload your project/ paper.